## **APPLY FOR A BUILDING PERMIT**

1- Register a new account or Login:

| Home       Building       Business License       Civil Enforcement       Engineering       Events       Fire       Fix the Bricks       Planning       Property Management       more       Image: Civil Enforcement       More         Advanced Search *       Welcome to Salt Lake City Citizen Access Portal       Image: Civil Enforcement       Login       Email Address:       Image: Civil Enforcement       Step 1         OperCounter is a new online tool for business development. This guide makes it easier for applicants to find permit and zoning requirements for her business. Salt Lake City Customers can now easily learn where different use types are permitted, details on all City permits and their associated processes, and fees required.       Step 1       Login         What would you like to do today?       Select one of the areas below to locate an existing application by City Department:       Register New Accounts       Register New Accounts       Ne forgother my password         What would you like to do today?       Schedule an Inspection       Schedule an Inspection       Check/Research Permits       Check/Research       Register New Accounts       Ne forgother my password       Ne for an Account       Schedule an Inspection       Check/Research       Engineering       Schedule an Inspection       Engineering       Engineering       Engineering       Mean Management       Mean Management       Mean Management       Mean Management       Mean Management       Mean Management <t< th=""><th></th><th></th><th></th><th></th><th></th></t<>                                                                                                    |                                                                                           |                                                                                                    |                                                                                     |                                                                                                    |              |
|----------------------------------------------------------------------------------------------------|-------------------------------------------------------------------------------------------|----------------------------------------------------------------------------------------------------|-------------------------------------------------------------------------------------|----------------------------------------------------------------------------------------------------|--------------|
| More Building Business License Civil Enforcement Engineering Events Fire Fix the Bricks Planning Property Management more *         Advanced Search *         Welcome to Salt Lake City Citizen Access Portal         To Schedule/Reschedule/Cancel inspections, looking up permit details using mobile version, please click here.         OpenCounter is a new online tool for business development. This guide makes it easier for applicants to find permit and zoning requirements for the business. In OpenCounter, Salt Lake City customers can now easily learn where different use types are permitted, details on all City permits and their associated processes, and fees required.         What would you Like to do todag?         Select one of the areas below to locate an existing application by City Department:         Building       Business License         Ocheck/Research Permits       Check/Research Permits         Schedule an Inspection       Check/Research         City Enforcement       Engineering         City Enforcement       Engineering         Output of the area to be an expection       Engineering                                                                                                    |                                                                                           |                                                                                                    |                                                                                     |                                                                                                    | _            |
| Building       Business License       Civil Enforcement       Engineering       Events       Fire       Fix the Bricks       Planning       Property Management       more       Image: Civil Enforcement         Advanced Search       Advanced Search       Image: Civil Enforcement       Engineering       Events       Fire       Fix the Bricks       Planning       Property Management       more         Velcome to Salt Lake City Citizen Access Portal       Image: Civil Enforcement       Image: Civil Enforcement <t< th=""><th></th><th></th><th></th><th></th><th></th></t<>                                                                                                    |                                                                                           |                                                                                                    |                                                                                     |                                                                                                    |              |
| Hund       Building       Building       Building       Building       Building       Clil Enforcement       Engineering       Events       Fix the Bricks       Planning       Property Management       more         Advanced Search •                                                                                                    |                                                                                           |                                                                                                    |                                                                                     | Search                                                                                                    | Q·           |
| Advanced Search *         Welcome to Salt Lake City Citizen Access Portal         To Schedule/Reschedule/Cancel inspections, looking up permit details using mobile version, please click here.         OpenCounter is a new online tool for business development. This guide makes it easier for applicants to find permit and zoning requirements for her business. In OpenCounter, Salt Lake City customers can now easily learn where different use types are permitted, details on all City permits and their associated processes, and fees required.         What would you like to do today?         Select one of the areas below to locate an existing application by City Department:         Building         Q-check/Research Permits         Schedule an Inspection         Civil Enforcement         Engineering         Opencounter         Deprecement         Engineering         Opencounter is a new online control opencounter         Deprecement         Engineering         Opencement         Engineering         Opencement         Engineering         Opencement                                                                                                    | Home Building Business License                                                            | e Civil Enforcement Engineering Events                                                                                   | Fire Fix the Bricks Plann                                                           | ing Property Management more                                                                                                    | •            |
| Welcome to Salt Lake City Citizen Access Portal       Login         To Schedule/Reschedule/Cancel inspections, looking up permit details using mobile version, please click here.       Imail Address:         OpenCounter is a new online tool for business development. This guide makes it easier for applicants to find permit and zoning requirements for there business. In OpenCounter, Salt Lake City customers can now easily learn where different use types are permitted, details on all City permits and their associated processes, and fees required.       Step 1         What would you like to do today?       Select one of the areas below to locate an existing application by City Department:       Register New Accounts       Register New Accounts         Building       Business License       Register New Accounts       New Usenses         Check/Renew Licenses       Check/Renew Licenses       Nergenter my password         Schedule an Impection       Engineering       Login early conserved to the area below to an exact the second to the area below to the area below to the area below to the areas below to the areas below to locate an existing application by City Department:       Register New Accounts       New Usenses         We check/Renew Licenses       Check/Renew Licenses       New Usenses       Login avecount to the area below to the areas below to the areas below to t                                                                                                    | Advanced Search 👻                                                                         |                                                                                                    |                                                                                     |                                                                                                    |              |
| Welcome to Salt Lake City Citizen Access Portal       Login         To Schedule/Reschedule/Cancel inspections, looking up permit details using mobile version, please click here.       Email Address:         OpenCounter is a new online tool for business development. This guide makes it easier for applicants to find permit and zoning requirements for there business. In OpenCounter, Salt Lake City customers can now easily learn where different use types are permitted, details on all City permits and their associated processes, and fees required.       Step 1         What would you like to do today?       Select one of the areas below to locate an existing application by City Department:       Register New Acccounts New Cocounts New Cocounts                                                                                                    |                                                                                           |                                                                                                    |                                                                                     |                                                                                                    |              |
| To Schedule/Reschedule/Cancel inspections, looking up permit details using mobile version, please click<br>here.<br>OpenCounter is a new online tool for business development. This guide makes it easier for applicants to find permit and zoning requirements for<br>and their associated processes, and fees required.<br>What would you like to do today?<br>Salect one of the areas below to locate an existing application by City Department:<br>Building<br>Q Check/Renew Locanses<br>Schedule an Inspection<br>Civil Enforcement<br>Enforcement<br>Enforcement<br>Department:<br>Schedule an Inspection<br>Civil Enforcement<br>Department:<br>Department:<br>Schedule an Inspection<br>Civil Enforcement<br>Department:<br>Department:<br>Schedule an Inspection<br>Civil Enforcement<br>Department:<br>Schedule an Inspection<br>Civil Enforcement<br>Department:<br>Schedule an Inspection<br>Civil Enforcement<br>Department:<br>Department:<br>Schedule an Inspection<br>Civil Enforcement<br>Department:<br>Schedule an Inspection<br>Civil Enforcement<br>Department:<br>Schedule an Inspection<br>Civil Enforcement<br>Department:<br>Schedule an Inspection<br>Civil Enforcement<br>Department:<br>Schedule an Inspection<br>Civil Enforcement<br>Department:<br>Schedule an Inspection<br>Civil Enforcement<br>Department:<br>Schedule an Inspection<br>Civil Enforcement<br>Department:<br>Schedule an Inspection<br>Civil Enforcement<br>Department:<br>Schedule an Inspection<br>Civil Enforcement<br>Department:<br>Schedule an Inspection<br>Civil Enforcement<br>Department:<br>Schedule an Inspection<br>Civil Enforcement<br>Department:<br>Schedule an Inspection<br>Civil Enforcement<br>Department:<br>Schedule an Inspection<br>Civil Enforcement<br>Department:<br>Schedule an Inspection<br>Civil Enforcement<br>Schedule an Inspection<br>Civil Enforcement<br>Department:<br>Schedule an Inspection<br>Civil Enforcement<br>Schedule an Inspection<br>Civil Enforcement<br>Schedule an Inspection<br>Civil Enforcement<br>Schedule an Inspection<br>Schedule an Inspection<br>Schedule an Inspection<br>Schedule an Inspection<br>Schedule an Inspection<br>Schedule an Inspection<br>Schedule an Inspection<br>Schedule an Inspection<br>Schedule an Inspection<br>Schedule an | Welcome to Salt Lake City Citizen Access P                                                | Portal                                                                                                    |                                                                                     | Login                                                                                                    |              |
| There,       OpenCounter is a new online tool for business development. This guide makes it easier for applicants to find permit and zoning requirements for their business. In OpenCounter, Salt Lake City customers can now easily learn where different use types are permitted, details on all City permits and their associated processes, and fees required.       Password:       Password:       Login         What would you like to do today?       Select one of the areas below to locate an existing application by City Department:       Register New Accounts       Remember me on this computer         Building       Business License       Register New Accounts       New Users:       New Users:         Q Check/Research Permits       Check/Renew Ucenses       Hore       New Users:       New Users:         Cityle Enforcement       Engineering       Check an inspection       Check and the processes and the sectors       New Users:                                                                                                    | To Schedule/Reschedule/Cance                                                              | l inspections, looking up permit details usi                                                                             | ng mobile version, please cli                                                       | ick Email Address:                                                                                                    |              |
| OpenCounter is a new online tool for business development. This guide makes it easier for applicants to find permit and zoning requirements for<br>their business. In OpenCounter, Statu & City customers can now easily learn where different use types are permitted, details on all City permits<br>and their associated processes, and fees required.       Password:<br>Login >         What would you like to do today?<br>Select one of the areas below to locate an existing application by City Department:       Register New Accounts<br>Hore       Remember me on this computer<br>The forgotten my password         Building       Business License       Register New Accounts<br>Hore       New Elsers. Register for an Accounts         Check/Renew Ucentes       Check/Renew Ucentes       Hore       Login >         Schedule an Impection       Schedule an Impection       Login extense       Login extense         Cityl Enforcement       Engineering       Engineering       Engineering       Engineering                                                                                                    | nere.                                                                                     |                                                                                                    |                                                                                     |                                                                                                    | Step 1       |
| and their associated processes, and fees required.  What would you like to do today? Select one of the areas below to locate an existing application by City Department: Building Check/Research Permits Check/Research Permits Check                                                                                                    | OpenCounter is a new online tool for busin<br>their business. In OpenCounter, Salt Lake C | less development. This guide makes it easier for applicant<br>City customers can now easily learn where different use ty | ts to find permit and zoning requireme<br>opes are permitted, details on all City p | ents for Password:<br>ermits                                                                                                    | Login        |
| What would you like to do today?       Select one of the areas below to locate an existing application by City Department:         Building       Business License       Register New Accounts<br>Here         Q. Check/Research Permits       Check/Research Permits       Check/Research Permits         Schedule an Inspection       Schedule an Inspection       Learn more about Permit Manager:         Civil Enforcement       Engineering       Register New Accounts                                                                                                    | and their associated processes, and fees rec                                              | quired.                                                                                                    |                                                                                     |                                                                                                    |              |
| What would you like to do today?         Select one of the areas below to locate an existing application by City Department:         Building       Business License         Register New Accounts         Check/Research Permits         Schedule an Inspection         Civil Enforcement         Engineering         Register for an Account         Comparison         Comparison                                                                                                    |                                                                                           |                                                                                                    |                                                                                     |                                                                                                    | Login »      |
| Building     Business License     Register New Accounts<br>Here     Performer me on this computer       Q. Check/Research Permits     Q. Check/Research Permits     Q. Check/Research Permits       Discrete     Schedule an Inspection     Learns more: about Permit Managar:       Civil Enforcement     Engineering     Register for an Account                                                                                                    | What would you like to do to<br>Select one of the areas below to locate                   | oday?<br>an existing application by City Department:                                                                     |                                                                                     |                                                                                                    |              |
| Building         Business License         Register New Accounts         Velopoten my password           Q-check/Research Permits         Q-check/Research Permits         New Users: Register for an Account           Listense         Q-check/Research Permits         D-check/Research Permit Managar:           Schedule an Inspection         Learns more about Permit Managar:           Civil Enforcement         Engineering         Register for an Account                                                                                                    |                                                                                           |                                                                                                    |                                                                                     | Remember me on this comput                                                                                                    | er           |
| Q. Check/Research Permits     Q. Check/Research Permits       D Schedule an Inspection     D Schedule an Inspection       Civil Enforcement     Engineering       Register for an Account     Common Account       Common Account     Common Account                                                                                                    | Building                                                                                  | Business License                                                                                                    | Register New Accounts<br>Here                                                       | New Users: Register for an A                                                                                                    | ccount       |
| Schedule an Inspection     Learn more about Permit Manager:       Civil Enforcement     Engineering       Register for an Account     Contract Networks                                                                                                    |                                                                                           | Q Check/Renew Licenses                                                                                                   |                                                                                     |                                                                                                    |              |
| Civil Enforcement Engineering Register for an Account Contractor Modeline                                                                                                    | Check/Research Permits                                                                    |                                                                                                    | -                                                                                   |                                                                                                    |              |
|                                                                                                    | Check/Research Permits                                                                    | Schedule an Inspection                                                                                                   | -                                                                                   | Learn more about Perr                                                                                                    | nit Manager: |
| Additional Instructions                                                                                                    | Q Check/Research Permits                                                                  | Schedule an Inspection                                                                                                   | -                                                                                   | Learn more about Perr                                                                                                    | nit Manager: |
|                                                                                                    | Check/Research Permits Schedule an Inspection Civil Enforcement Check/Research Permits    | Schedule an Inspection Engineering Q Check/Research Permits                                                              | Additional Instruction                                                              | Learn more about Perr<br>Register for an Account<br>Contractor Inspection Schedulin<br>Homekower Imspection Schedulin<br>Schedule Inspections using IVR | nit Manager: |

2- Access the Building Portal

| Click Here                                      |           |                   | Search | Q •              |
|-------------------------------------------------|-----------|-------------------|--------|------------------|
| Dashboard My Records My Account Advanced Search | View Cast |                   |        | Van Callastians  |
| Saved in Cart (0)                               | View Cart | My Collection (0) |        | View Collections |

3- Click "Apply for a Permit"

|                                                                                                  |                                                                                                    | Announcement                                                                                                    | ts Logged in as: <sup>Heather</sup> Wright ∷≡                           | Collections (0)                                                        | art (0) 📄 <sub>Receipt/Re</sub>                                                                                                    | ports (4) 🔻 🎴                      | Account Manag                | gement 🗗 Logout |
|--------------------------------------------------------------------------------------------------|----------------------------------------------------------------------------------------------------|----------------------------------------------------------------------------------------------------|-------------------------------------------------------------------------|------------------------------------------------------------------------|----------------------------------------------------------------------------------------------------|------------------------------------|------------------------------|-----------------|
| Home Bu                                                                                          | lding Business L                                                                                                    | Click<br>to App<br>a Per                                                                                                    | Here<br>Jy for<br>mit<br>Engineering Events Fi                          | re Fix the Bricks                                                      | Planning Propert                                                                                                    | Sea<br>y Managemen                 | arch<br>t more ▼             | α.              |
| Q Check/R                                                                                        | esearch Permits                                                                                                    | Apply for a Permit                                                                                                    | Schedule an Inspection                                                  |                                                                        |                                                                                                    |                                    |                              |                 |
| Records                                                                                          |                                                                                                    |                                                                                                    |                                                                         |                                                                        |                                                                                                    |                                    |                              |                 |
|                                                                                                  |                                                                                                    |                                                                                                    |                                                                         |                                                                        |                                                                                                    |                                    |                              |                 |
| Showing 1-10 o                                                                                   | f 11   Add to collection                                                                                                    | Add to cart                                                                                                    |                                                                         |                                                                        |                                                                                                    |                                    |                              |                 |
| Showing 1-10 o                                                                                   | 11   Add to collection  <br>Record Number                                                                                                    | Add to cart<br>Record Type                                                                                                    | Description                                                             | Project Name                                                           | Address                                                                                                    | Status                             | Action                       | Short Notes     |
| Showing 1-10 o Date 09/23/20                                                                     | f 11   Add to collection  <br>Record Number<br>18 BLD2018-09440                                                                                                    | Add to cart<br>Record Type<br>Commercial Building<br>Permit                                                                                                    | Description                                                             | Project Name<br>Test                                                   | Address<br>451 S STATE St, Salt<br>Lake City UT<br>841113104                                                                                                    | Status                             | Action                       | Short Notes     |
| Showing 1-10 o Date 09/23/20 08/03/20                                                            | F11   Add to collection         Record Number       18     BLD2018-09440       18     ADDLP18-0063                                                                                                    | Add to cart<br>Record Type<br>Commercial Building<br>Permit<br>Add Contractor to<br>Existing Permit                                                                                    | Description<br>Test                                                     | Project Name<br>Test                                                   | Address<br>451 S STATE St, Salt<br>Lake City UT<br>841113104                                                                                                    | Status                             | Action                       | Short Notes     |
| Showing 1-10 o<br>Date<br>09/23/20<br>08/03/20                                                   | 11   Add to collection             Record Number           18           BLD2018-09440           18           ADDLP18-0063           18           BLD2018-04702                                                                                                    | Add to cart<br>Record Type<br>Commercial Building<br>Permit<br>Add Contractor to<br>Existing Permit<br>Residential Mechanical                                                          | Description<br>Test<br>Ductwork                                         | Project Name<br>Text<br>Monson Residence                               | Address<br>451.5 STATE St. Salt<br>Lake City UT<br>841113104<br>933.5 CONNOR St.<br>Salt Lake City UT<br>84101407                                                                                                    | Status                             | Action                       | Short Notes     |
| Showing 1-10 o<br>Date<br>09/23/20<br>08/03/20<br>05/15/20<br>11/17/201                          | 11         Add to collection  <br>Record Number           18         BLD2018-09440           18         ADDLP18-0063           18         BLD2018-04702           7         BLD2017-10321                                                                                                    | Add to cart Record Type Commercial Building Permit Add Contractor to Existing Permit Residential Mechanical Commercial Building Permit                                                 | Description<br>Test<br>Ductwork<br>Addition to restaurance              | Project Name<br>Test<br>Monson Residence<br>Heather's Permit           | Address<br>451 STATE 51, Salt<br>Lake City UT<br>841113104<br>933 S CONNOR 51,<br>Salt Lake City UT<br>84108407<br>0 S 0 S1, 2nd ftr, Salt<br>Lake City UT<br>841113104                                                                                                    | Status<br>Closed<br>Void           | Action                       | Short Notes     |
| Showing 1-10 o<br>Date<br>09/23/20<br>08/03/20<br>05/15/20<br>11/17/201<br>11/11/201             | 11         Add to collection           Record Number           18         BLD2018-09440           18         ADDLP18-0063           18         BLD2018-094702           7         BLD2017-10321           6         BLD2016-10512                                                                                                    | Add to cart Record Type Commercial Building Permit Add Contractor to Existing Permit Residential Mechanical Commercial Building Permit Commercial Building                             | Description<br>Test<br>Ductwork<br>Addition to restaurance<br>test      | Project Name<br>Test<br>Monson Residence<br>Heather's Permit<br>test   | Address<br>4515 STATE 5t, Salt<br>Lake City UT<br>841113104<br>933 S CONNOR 5t,<br>Salt Lake City UT<br>841081407<br>0 S 0 St, 2nd th, Salt<br>Lake City UT<br>841113104<br>4515 STATE 8t, Salt<br>Lake City UT<br>84113104                                                               | Status<br>Closed<br>Void<br>Void   | Action<br>Previously<br>Perr | Short Notes     |
| Showing 1-10 o<br>Date<br>09/23/20<br>08/03/20<br>05/15/20<br>11/17/201<br>11/11/201<br>07/12/20 | 11         Add to collection         I           Record Number         I         Record Number           18         BL02018-09440         I           18         ADDLP18-0065         I           18         BL02018-04702         I           7         BL02017-10321         I           6         BL02016-10512         I           16         BL02016-06567         I | Add to cart  Record Type  Commercial Building  Permit  Add Contractor to Existing Permit  Residential Mechanical  Commercial Building Permit  Residential Fencing  Residential Fencing | Description Test Ductwork Addition to restaurance test front yard fence | Project Name Test Monson Residence Heather's Permit test Eddle s Fence | Address<br>451 S STATE St, Salt<br>Lake City UT<br>841113104<br>933 S CONNOR St,<br>Salt Lake City UT<br>841081407<br>0 S O St, 2nd ft; Salt<br>Lake City UT<br>841113104<br>451 S STATE St, Salt<br>Lake City UT<br>841113104<br>2054 E SUNNYSIDE<br>Ave, Salt Lake City<br>UT 841081310 | Status<br>Closed<br>Void<br>Closed | Action<br>Previously<br>Perr | Short Notes     |

4- Click Checkbox and then Click Continue

|                                                                                                    |                                                                                                    |                                         |                                  |                               | — Account manageme             | nc — Logour         |
|----------------------------------------------------------------------------------------------------|----------------------------------------------------------------------------------------------------|-----------------------------------------|----------------------------------|-------------------------------|--------------------------------|---------------------|
|                                                                                                    |                                                                                                    |                                         |                                  |                               |                                |                     |
|                                                                                                    |                                                                                                    |                                         |                                  |                               | Search                         | Q •                 |
| Home Building Bus                                                                                                    | ness License Civil Enforcement E                                                                                                    | ngineering Events Fire                  | Fix the Bricks Planni            | ng Property Manage            | ment more 🔻                    |                     |
| Q Check/Research Permi                                                                                                    | ts 🛛 Apply for a Permit 🗖 Sch                                                                                                    | nedule an Inspection                    |                                  |                               |                                |                     |
| Salt Lake City Online Perm                                                                                                    | it Application                                                                                                    |                                         |                                  | _                             |                                |                     |
| Welcome to City's Online Build<br>the convenience of your home                                                                                       | ing Permitting System. Using this system you<br>or office, 24-hours a day.                                                                                                    | can submit and update informati         | on, pay fees, schedule inspectio | ons, track the status of your | application, and print your fi | nal permit all from |
| Note:<br>Based upon adoption by the St<br>by clicking on the links below:                                                                            | ate of Utah of the 2011 NEC codes, Salt Lake C                                                                                                    | City will require compliance with       | these codes. To find more infor  | mation please visit our mai   | n web page, forms page, or in  | formation page      |
| Building Permit Web Page<br>Building Permit Application Fo<br>Building Permit Information Pa                                                         | <u>1115</u><br>9 <u>e</u>                                                                                                    |                                         |                                  |                               |                                |                     |
| Please "Allow Pop-ups from Th                                                                                                    | is Site" before proceeding. You must accept t                                                                                                    | he General Disclaimer below be          | fore beginning your application  | Ŀ                             |                                |                     |
| General Disclaimer<br>While the Agency attempts to<br>Agency neither warrants nor<br>condition of this Web site, its<br>from computer virus, or non- | b keep its Web information accurate and timel<br>makes representations as to the functionality<br>suitability for use, freedom from interruption<br>infringement of proprietary rights. Web mate<br>ariety of sources and are subject to change w | y, the<br>or<br>s or<br>rials<br>ithout |                                  |                               |                                |                     |

- 5- Choose a Permit Type.
  - a. Choose the correct permit type. Incorrect permit types will result in a voided permit.
    - i. Accessory Building should be used for Detached Garages. Do not use for Accessory Dwelling Units (apply for a Building Permit).
    - ii. Site Development Permits are site preparation permits, new buildings should be applied for as a Building Permit.
    - iii. Salt Lake City requires separate Mechanical (HVAC), Electrical, and Plumbing sub permits in conjunction with Building Permit issuance.

|                         | Citizen Access Portal                                                                                                    | * |
|-------------------------|----------------------------------------------------------------------------------------------------|---|
|                         | 🛤 Announcements 🗳 Logged in act Harber Wright 🔚 Collections (0) 🗳 Cert (0) 🔮 Securit / Securit Management 🖄 Logout                                                                                                    |   |
|                         | Search                                                                                                    |   |
|                         | Home Building Buuliess Leense Civil Enforcement Engineering Events Fire Firkthe Bricks Planning Property Management more *                                                                                                    |   |
|                         | Concentrated in and a paper to a reme — concentrate supported                                                                                                    |   |
|                         | construction of the grade of the second type not listed below please contact us.                                                                                                    |   |
|                         | ease select your premit type from the list. You will then be asked to determine if the permit its Commercial or Residential.                                                                                                    |   |
| Choose a Permit<br>Type | commercial Accessory Building     Commercial Accessory Building     Commercial Driveway     Commercial Driveway     Commercial Provide     Commercial Provide     Commercial Provi |   |
|                         |                                                                                                    |   |
|                         | Add Connactor                                                                                                    |   |
|                         | Continue Application » Click Here                                                                                                    |   |

6- Search the Address – Use least amount of Info. Asterisks\* = required field.

|                                   | CINS                                                                                            | C<br>Pressancements                                                               | itizen Acce                                                                                         |                                                                                                    | an 16 - 🖪 Account Management 🖨 Logout                                                                                              |  |
|-----------------------------------|-------------------------------------------------------------------------------------------------|-----------------------------------------------------------------------------------|----------------------------------------------------------------------------------------------------|----------------------------------------------------------------------------------------------------|----------------------------------------------------------------------------------------------------|--|
|                                   |                                                                                                 |                                                                                   |                                                                                                    |                                                                                                    |                                                                                                    |  |
|                                   | Home Building Business                                                                          | Uconso Chill Enforcement                                                          | Engineering Events Fire                                                                             | Fix the Bricks Planning Property                                                                     | Management more *                                                                                                    |  |
|                                   | Q. Check/Nesearch Fermits                                                                       | ⊘ <sub>Apply for a Permit</sub> □                                                 | Schedule en Inspection                                                                              |                                                                                                    |                                                                                                    |  |
|                                   | Commercial Building Permit                                                                      | 2 Sep 2                                                                           | 3 Sep 4                                                                                             | 4 Bestew                                                                                             | 5 Record Issuance                                                                                                    |  |
|                                   | Step 1:Step 1>Location                                                                          |                                                                                   |                                                                                                    |                                                                                                    | * Indicates a required field                                                                                                    |  |
|                                   | Address                                                                                         |                                                                                   |                                                                                                    |                                                                                                    |                                                                                                    |  |
|                                   | You will need to search for your address in<br>they are recorded with the County A gen<br>or W. | in our database of address records. 5<br>eral rule is to use less information the | may some search crimina, click Search, and the<br>in is needed. For example, if your permit is on 3 | in select the address. These are provide to Salt L<br>00 South you would search on 300 S. In most co | also City by the County of Salt Lake and need to be exactly as<br>sees the Street name will include the direction such as N, S, E, |  |
| Enter Least<br>Amount of Info for | The map may be used to locate an address populate.                                              | n. Once you have found the address.                                               | use the arrow icon on the left to select the pro                                                    | perty. From the "Action" kon you can select "Us                                                      | c Property Information" and the address, parcel, and owner will                                                                    |  |
| Best Search<br>Results            | ett. s<br>City:                                                                                 | • E1075                                                                           |                                                                                                    |                                                                                                    |                                                                                                    |  |
|                                   | Sat Lala Dir                                                                                    |                                                                                   |                                                                                                    |                                                                                                    |                                                                                                    |  |
|                                   | Sent Caur                                                                                       | Click Searc                                                                       | n (                                                                                                 |                                                                                                    |                                                                                                    |  |
|                                   | Parcel                                                                                          |                                                                                   |                                                                                                    |                                                                                                    |                                                                                                    |  |
|                                   | *Parcel Number:                                                                                 |                                                                                   |                                                                                                    |                                                                                                    |                                                                                                    |  |
| Parcel Number<br>Search is Also   | Legal Description:<br>DEET, ALL OF BUX SE, PLAT A, SUC SURV                                     | Land Use:<br>coversation                                                          | NG12PIO1AND                                                                                         |                                                                                                    |                                                                                                    |  |
| Available                         | Search Clear                                                                                    |                                                                                   |                                                                                                    |                                                                                                    |                                                                                                    |  |
|                                   | Owner                                                                                           |                                                                                   |                                                                                                    |                                                                                                    |                                                                                                    |  |
|                                   | Plane update same information as avail                                                          | lable.                                                                            |                                                                                                    |                                                                                                    |                                                                                                    |  |
|                                   | Owner Name. (D) Addre<br>SACT UNE CITY PO 10                                                    | ess Line 1. Oity.<br>Dit 140400 Dit 17 U                                          | State.                                                                                              |                                                                                                    |                                                                                                    |  |
|                                   | Zgr. *Email:<br>841345450 Enter your and                                                        | *Cell P<br>24 hour                                                                | hone:<br>onlact sumber                                                                              |                                                                                                    |                                                                                                    |  |
|                                   | Search Clear                                                                                    |                                                                                   |                                                                                                    |                                                                                                    |                                                                                                    |  |
|                                   | Continue Application +                                                                          | Click                                                                             | Here to Continu                                                                                     | •                                                                                                    | Save and resume later                                                                                                    |  |
|                                   |                                                                                                 |                                                                                   | Copyright 2019 Salt Lake                                                                            | Dity Corporation                                                                                     |                                                                                                    |  |
|                                   |                                                                                                 |                                                                                   |                                                                                                    |                                                                                                    |                                                                                                    |  |

7- Select Applicant and Licensed Professional

|                                                                   | С                                           | itizen Acc                                    | ess Portal                                              |                                                                     |
|-------------------------------------------------------------------|---------------------------------------------|-----------------------------------------------|---------------------------------------------------------|---------------------------------------------------------------------|
|                                                                   | Announcements                               | Logged in as: Heather Wright 🛛 🗮 Co           | llections (0) 🔚 Cart (0) 📄 <sub>Receipt</sub>           | (Reports (4) 💎 🚨 Account Management 🔂 Logout                        |
|                                                                   |                                             |                                               |                                                         | Search Q •                                                          |
| Home Building Business                                            | License Civil Enforcement                   | Engineering Events Fire                       | Fix the Bricks Planning Prop                            | erty Management more 🔻                                              |
| Q Check/Research Permits                                          | Apply for a Permit                          | Schedule an Inspection                        |                                                         |                                                                     |
| Commercial Building Permit                                        |                                             |                                               |                                                         |                                                                     |
| 1 Step 1                                                          | 2 Step 2                                    | 3 Step 4                                      | 4 Review                                                | 5 Record Issuance                                                   |
| Step 2:Step 2>Contacts                                            |                                             |                                               |                                                         | * indicates a required field.                                       |
| Applicant                                                         |                                             |                                               |                                                         |                                                                     |
| To add a new contact, click the Add Cor<br>Select from Account Ar | tact link. To edit a contact, click the lin | ak next to a contact name.                    | List the Primary<br>Project Contact in<br>this Field    |                                                                     |
| Licensed Professional                                             |                                             |                                               |                                                         |                                                                     |
| To add a new Licensed Professional, clic<br>number in the list.   | k the Add Licensed Professional link. Tr    | o find a Licensed Professional, enter the sea | rch criteria and click the Search button. To edit       | an existing Licensed Professional, select the Licensed Professional |
| Add New Look Up                                                   | Select or Add I                             | New                                           | Add Appropriate Design<br>Professional or<br>Contractor | )                                                                   |
| Continue Application »                                            | Continue Applic                             | ation                                         |                                                         | Save and resume later                                               |

8- Permit Detail

| BU<br><mark>(//x</mark> | UILDING PERMIT<br>you would like to subr                | mit plans electronically, sele              | ect YES on Project Dox.                                                                                             |                                                |                       | ^ |
|-------------------------|---------------------------------------------------------|---------------------------------------------|----------------------------------------------------------------------------------------------------|------------------------------------------------|-----------------------|---|
| *U                      | Use Type (Permit):                                      | Remodel                                     |                                                                                                    |                                                |                       |   |
| Pe<br>De                | ermit<br>etails/Comments:                               | Applicant Instructions                      |                                                                                                    |                                                |                       |   |
| Pro                     | oject Dox:                                              | e Yes No                                    | Yes = Submit Plens Electronically through ProjectDox<br>No = Plan Review Not Required for Permit Type               |                                                |                       |   |
| EX                      | RPEDITED<br>pedited fees and acce                       | ptance will be added by the                 | r city staff after evaluation for expedited review. <mark>Double Plan Check Fee Ag</mark>                           | plies.                                         |                       |   |
| Ex                      | epedited Review:<br>armit By Inspector:                 | <ul><li>Yes ● No</li><li>Yes ● No</li></ul> | Expedited Review in 10 business day, Double Plan Check Fee Applies<br>See Permit by Inspector Handout for More Info |                                                |                       |   |
| su<br>ira<br>Su<br>2    | UITE<br>there is a Suite # for ye<br>uite #:<br>215     | our work location please en                 | Aar it hare                                                                                                    |                                                |                       |   |
| D                       | etail Informa                                           | tion                                        |                                                                                                    |                                                |                       |   |
| Pre<br>* F              | oject Name indicates (<br>Project Name:<br>fest Project | the project such as City Cre                | ek or Jones House Remodel. Please add Detailed Description. More detai                                              | is will facilitate the issuance of the permit. |                       |   |
| - C<br>Ti               | Detailed Descriptic                                     | on:                                         | 0                                                                                                    |                                                |                       |   |
| spe                     | ell check                                               |                                             |                                                                                                    |                                                |                       |   |
| Ac                      | dditional Info                                          | ormation                                    |                                                                                                    |                                                |                       |   |
| •a<br>10                | Job Value(\$):<br>100,000                               | 0                                           |                                                                                                    |                                                |                       |   |
|                         | Continue Applic                                         | ation »                                     | Click to Continue                                                                                                   |                                                | Save and resume later |   |

## 9- Review Application

| Applicant Edit                                                                                                    |
|----------------------------------------------------------------------------------------------------|
| Sati Lain Cary Corp<br>451 Star 51<br>Sati Laic Cay, UT 8411<br>Phone: Li Work<br>Exe 80535775<br>e-Mail: heatherwiddiscne/hotmail.com                                                                                                    |
| Licensed Professional Edit                                                                                                    |
| Lamen Nel Beannel Phone 1: (Work UK2155: EVITESNED: PROFESSIONL. 59999999 433 Start 51 Sat Lake City, 8400                                                                                                    |
| Buildng Permit Detail                                                                                                    |
| BULDING PERMIT Use Type Versite Applicant Instructions Project Do: Yes Extended Extended Exte |
| Surie 8: 215                                                                                                    |
| Detail Information Eex                                                                                                    |
| Project Name indicates the project such as City Creek or Jones House Remodel. Please add Detailed Description. More details will facilitate the issuance of the permit.<br>Project Name: Test Project<br>Detailed Description: Tenant Improvement                                                                                                    |
| Additional Information Eda                                                                                                    |
|                                                                                                    |
| Continue Application > Click Here to Submit Application > Save and resume later                                                                                                    |
| Copyright 2019 Salt Lake City Corporation                                                                                                    |

10- Confirmation

| Citizen Access Por                                                                                                    | tal<br>B Receipt Reports (4) ∞ B Account Management 🙆 Logout                                                                                                    |
|----------------------------------------------------------------------------------------------------|----------------------------------------------------------------------------------------------------|
| Home Bullding Business License Civil Enforcement Engineering Events Fire Fix the Bricks Plann                                                                                                    | Search                                                                                                    |
| 1 Select item to pay 2 <sup>D</sup> ayment<br>Information 3 Becelpt/Record<br>Step 3: Receipt/Record issuance                                                                                                    |                                                                                                    |
| The decises againment particular decision memory memory and and the top right cannot memory and the decision of the decision of the decision o | Congratulations the Permit Application has been<br>Successfully Submitted. Go to Applicant Email<br>and Find the ProjectOx Turitation to Upload<br>Donwings and Documents for Plan Beview |
| 451 S STATE, Sait Lake City<br>BL02019-10223                                                                                                    | Call 801-535-7968 for additional assistance                                                                                                    |
| Conditions Showing 1:1 of 1 Default - Complet Address Lapsy Convenien ILdd: - Councel for mite legacy system, Please refer to the legacy permits system for details on this flag.                                                                                                    |                                                                                                    |
| Completed    02/01/1993                                                                                                    |                                                                                                    |